第3版:2022/04/04

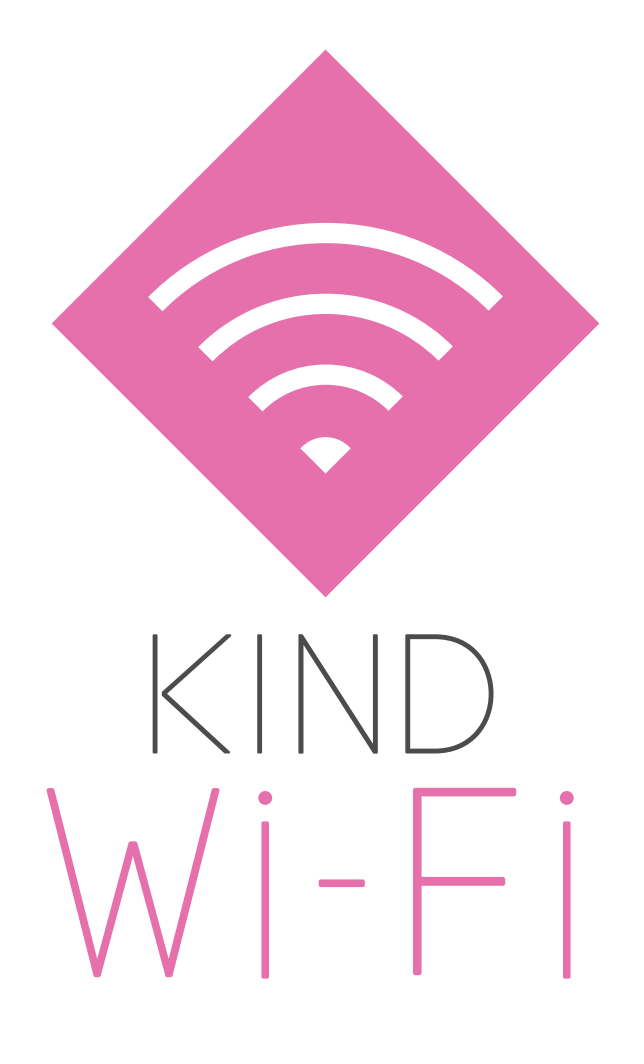

## KIND Wi-Fi ご利用ガイド

KIND\_Wi-Fi\_1X\_5GHz 接続編 (Macintosh • Android • iOS)

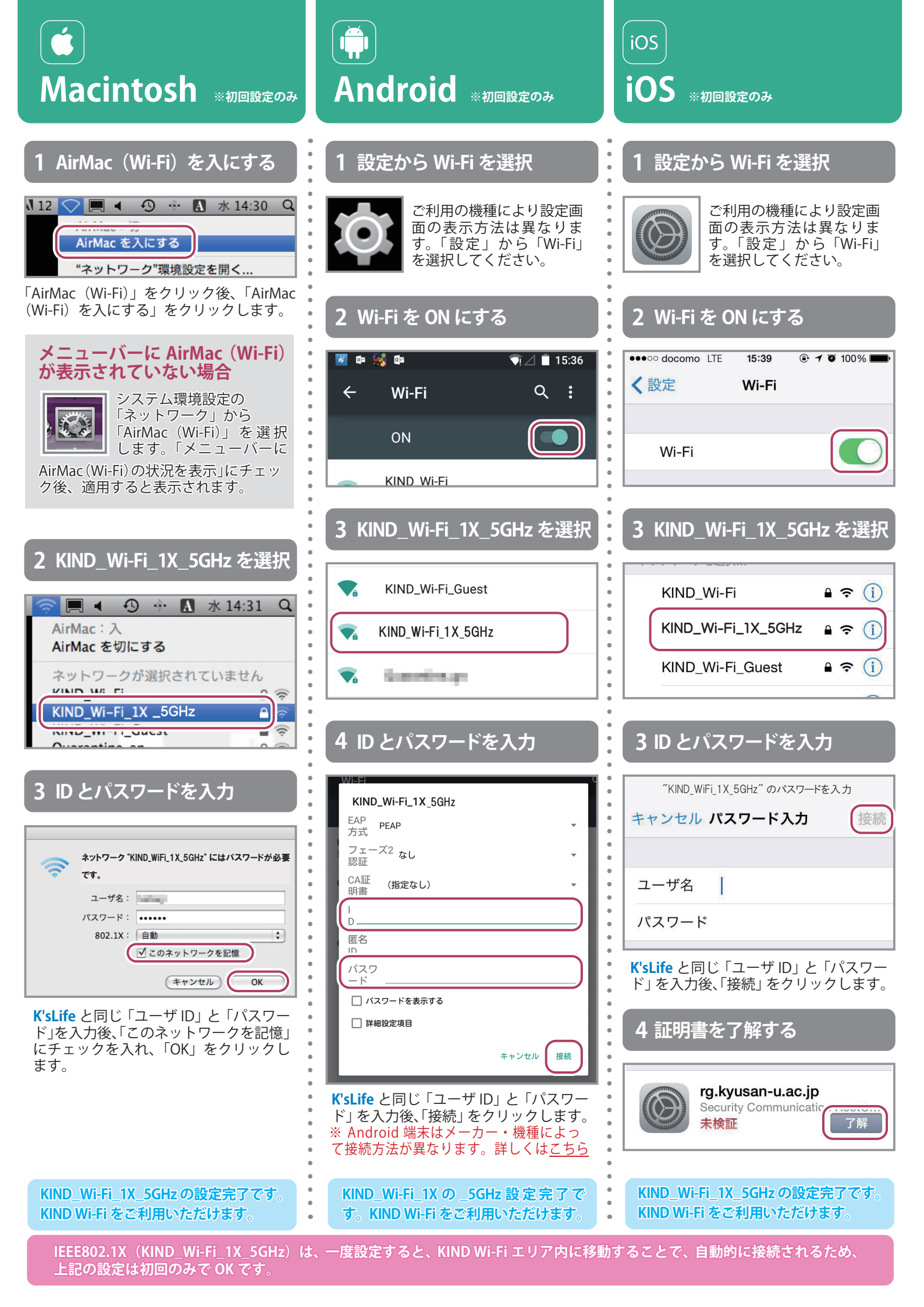